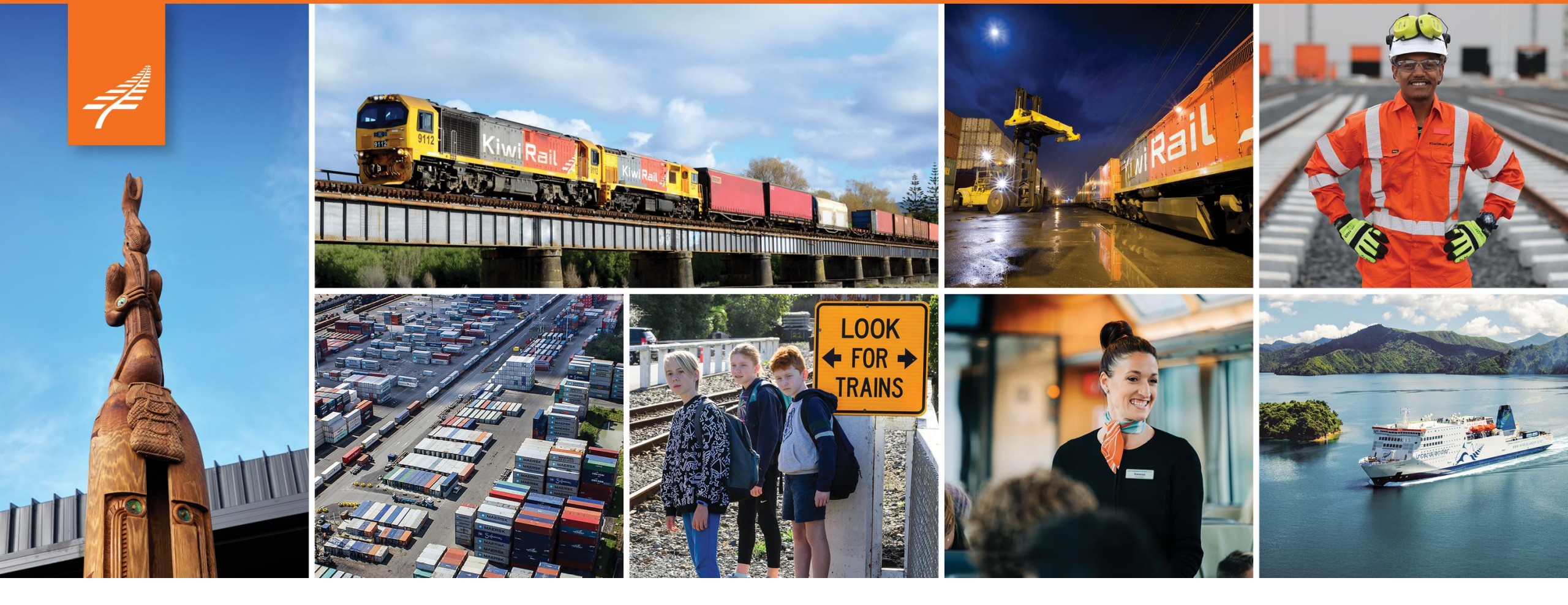

## Photos in ArcGIS Online with FME

**Andrew Shakes** 

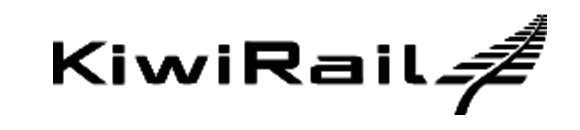

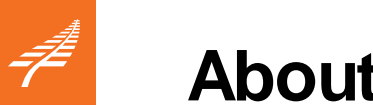

#### About KiwiRail

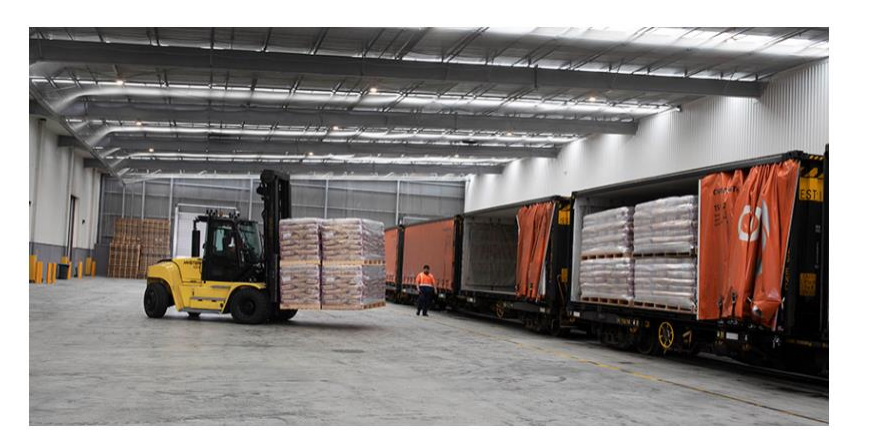

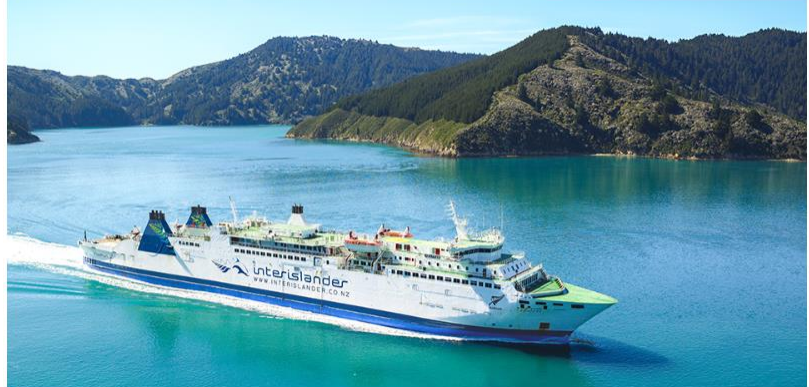

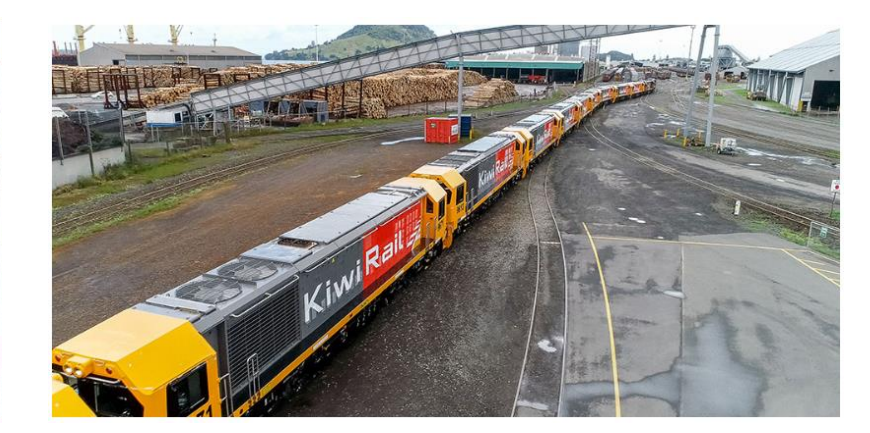

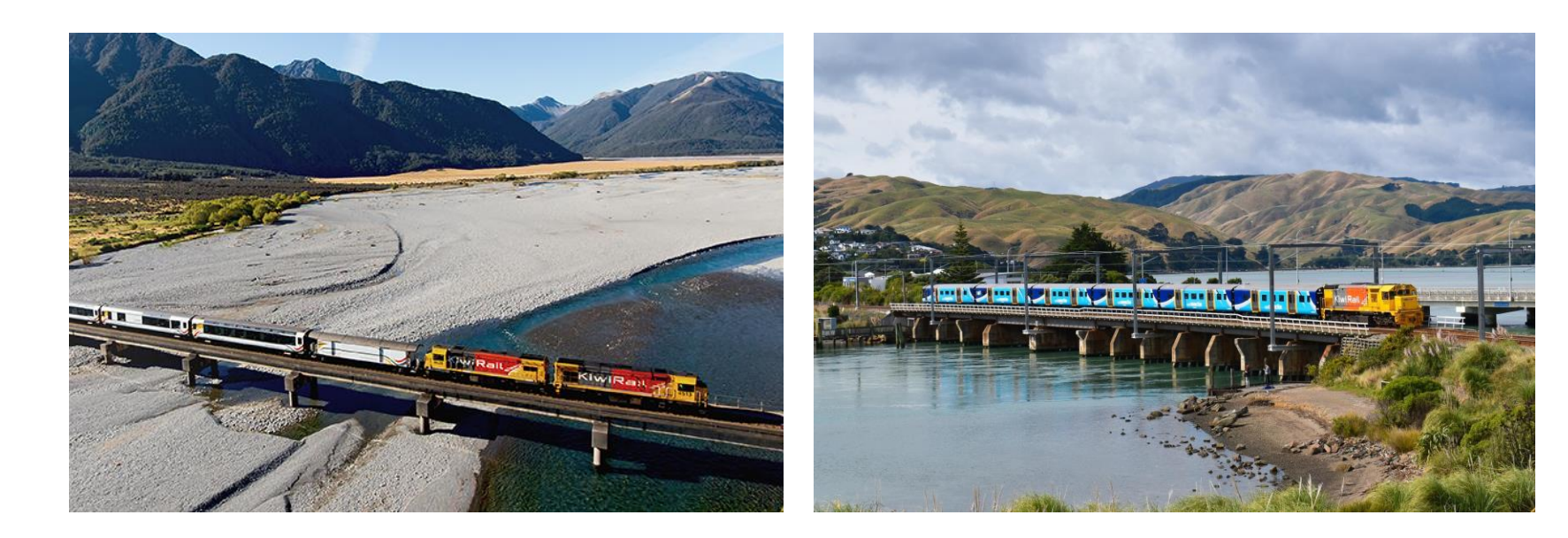

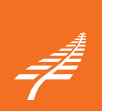

## Background

#### Cyclone Gabrielle

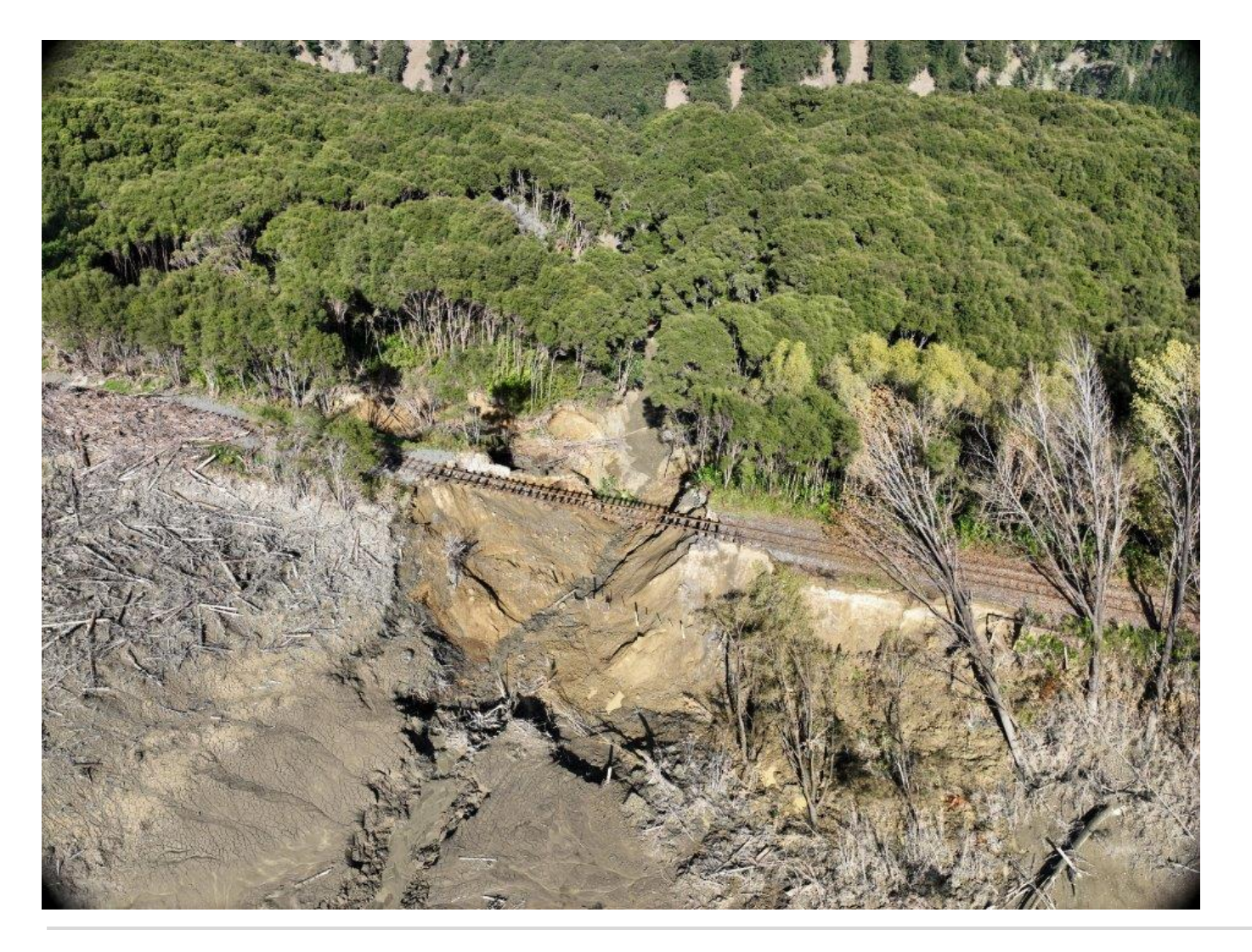

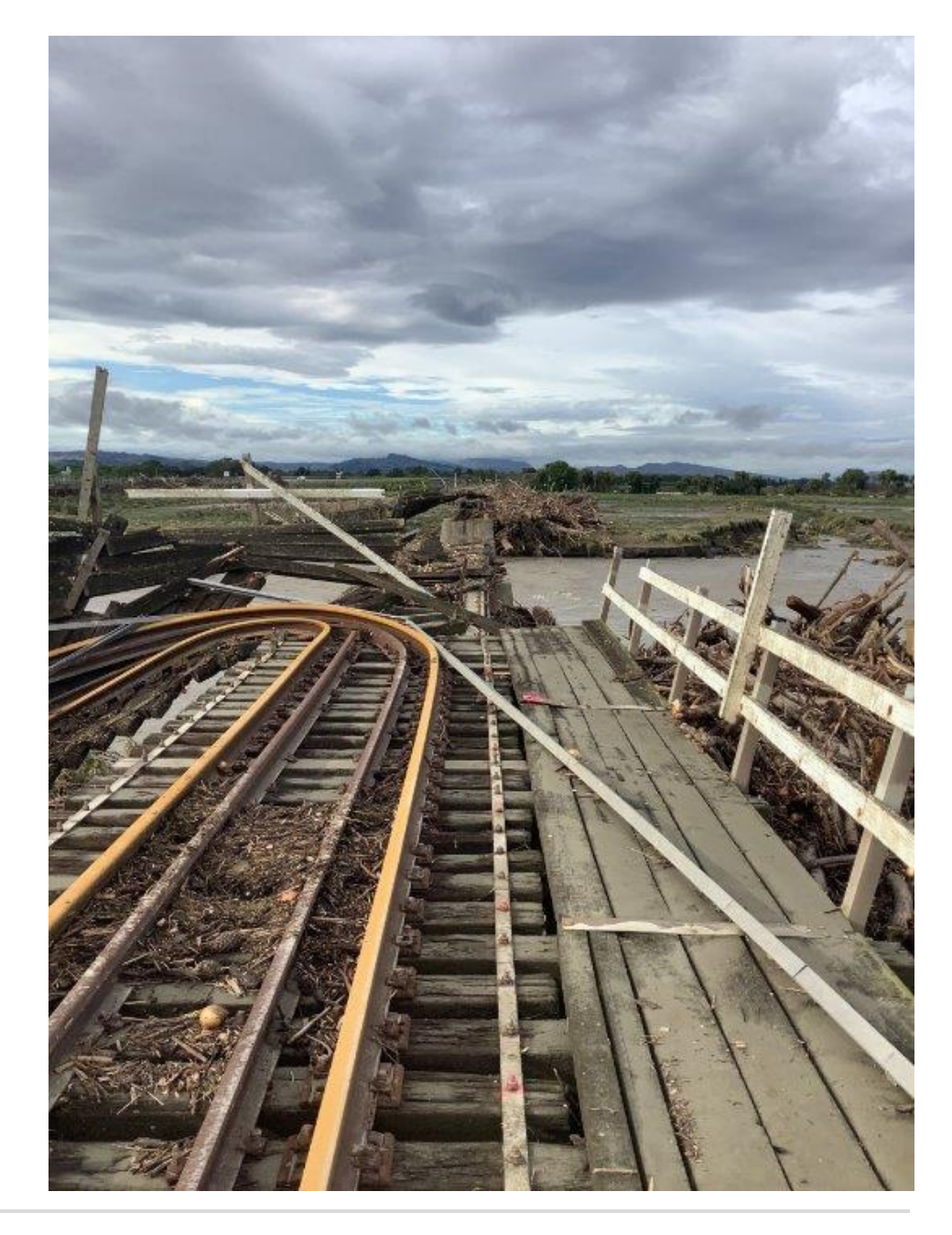

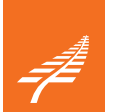

#### Background

Cyclone Gabrielle

687 damage sites across Northland, Auckland, Hawkes Bay Palmerston North to Gisborne Line (PNGL) & North Auckland Line still partly closed (NAL)

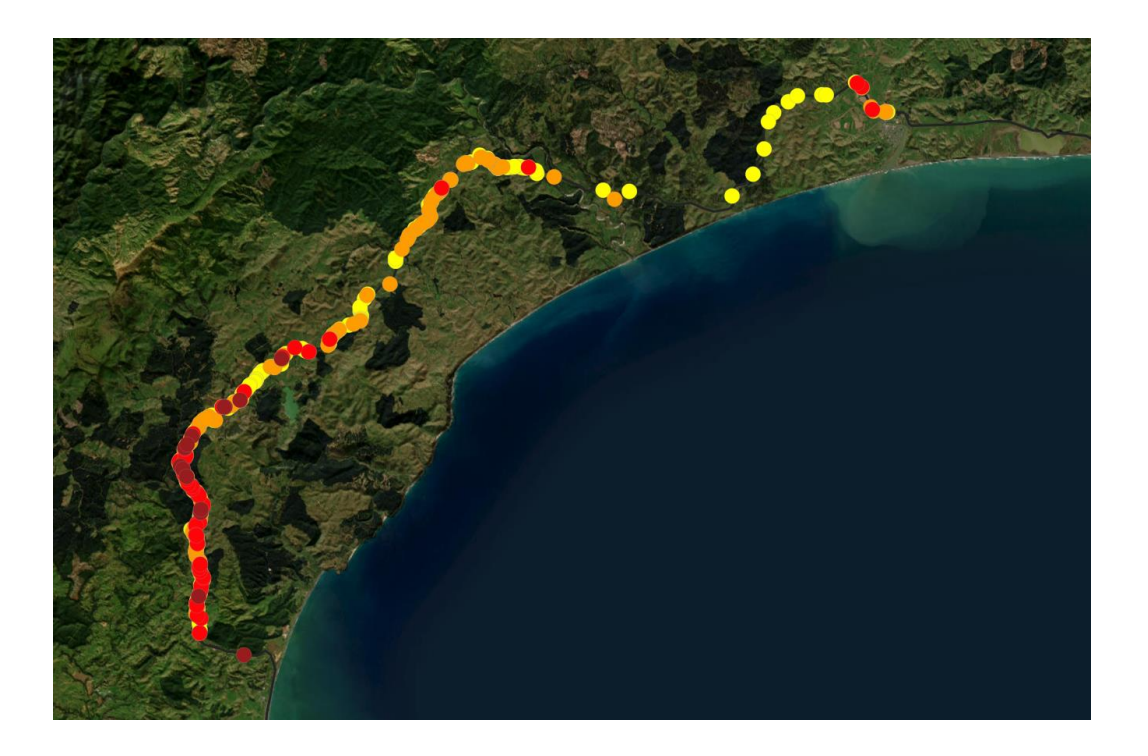

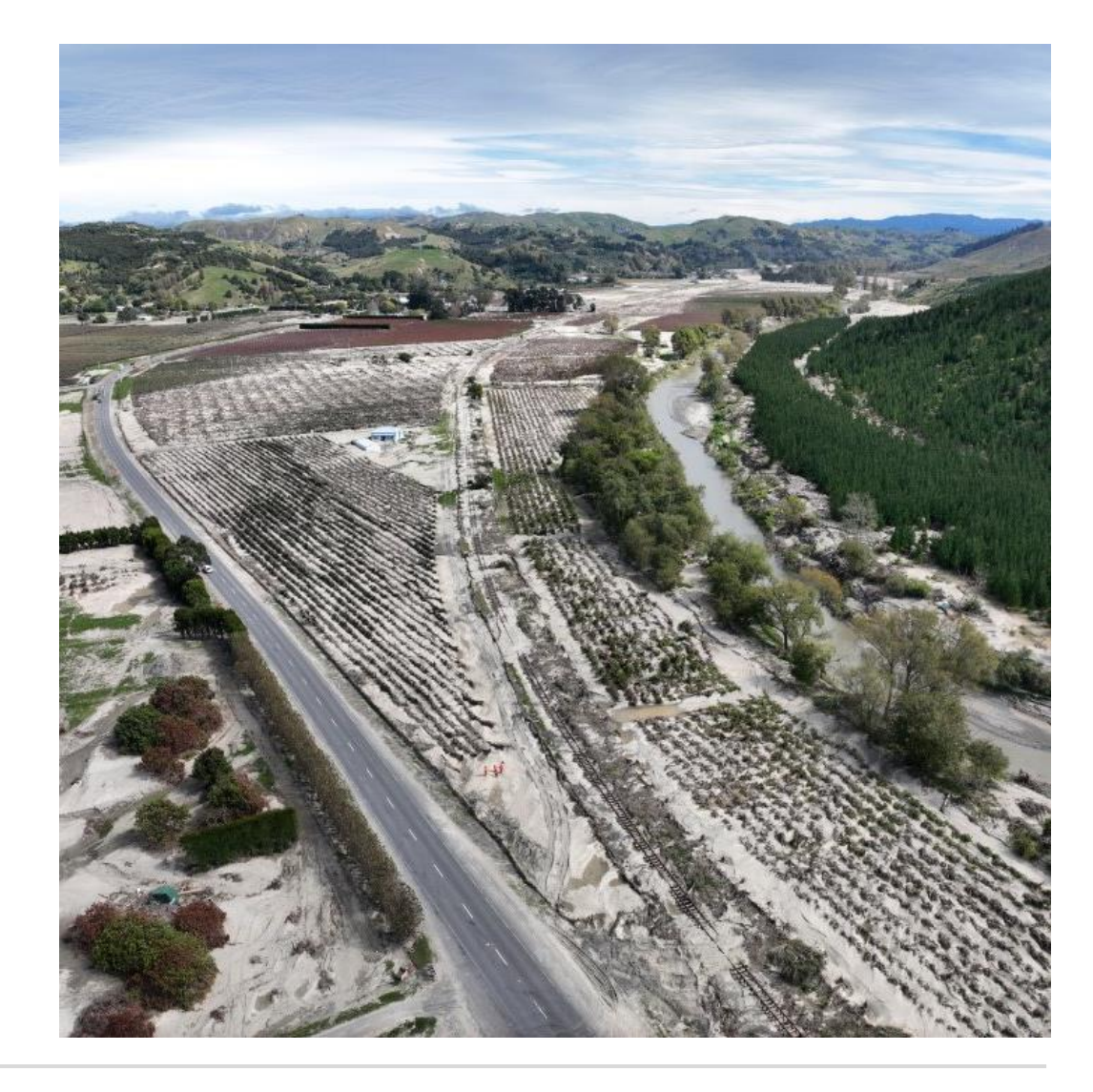

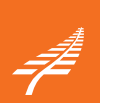

## Background

#### Cyclone Gabrielle

|                                                                                 |                                                  | Superior Contraction | <br> |  |
|---------------------------------------------------------------------------------|--------------------------------------------------|----------------------|------|--|
| Description / notes of conditi                                                  | ons and problems                                 |                      |      |  |
| Does the culvert interface wit<br>E.g. Council, Waka Kotahi, private etc<br>Yes | h third party assets?                            | No                   |      |  |
| Upstream catchment location<br>Eg. west of culvert                              |                                                  | A STATE              |      |  |
| Description of catchment top<br>Low and high points, grass paddocks,            | ography and characteristics<br>forest, urban etc |                      |      |  |
| Water flow direction                                                            |                                                  |                      |      |  |
| Channel / stream characterist<br>Eg. width, depth, alignment to track, lo       | ics<br>scation.                                  |                      |      |  |
| Culvert photos                                                                  |                                                  |                      |      |  |

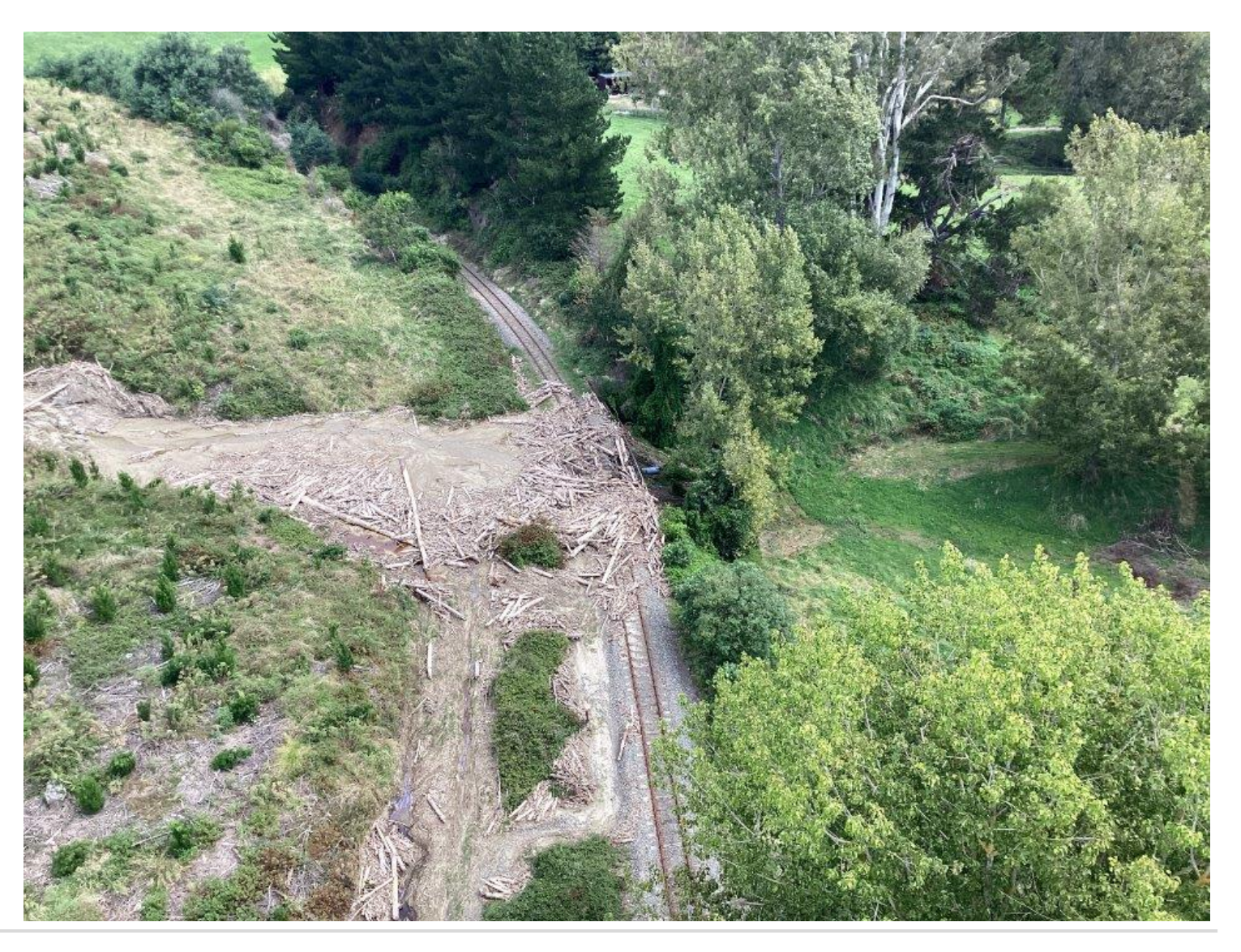

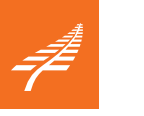

#### Photos app

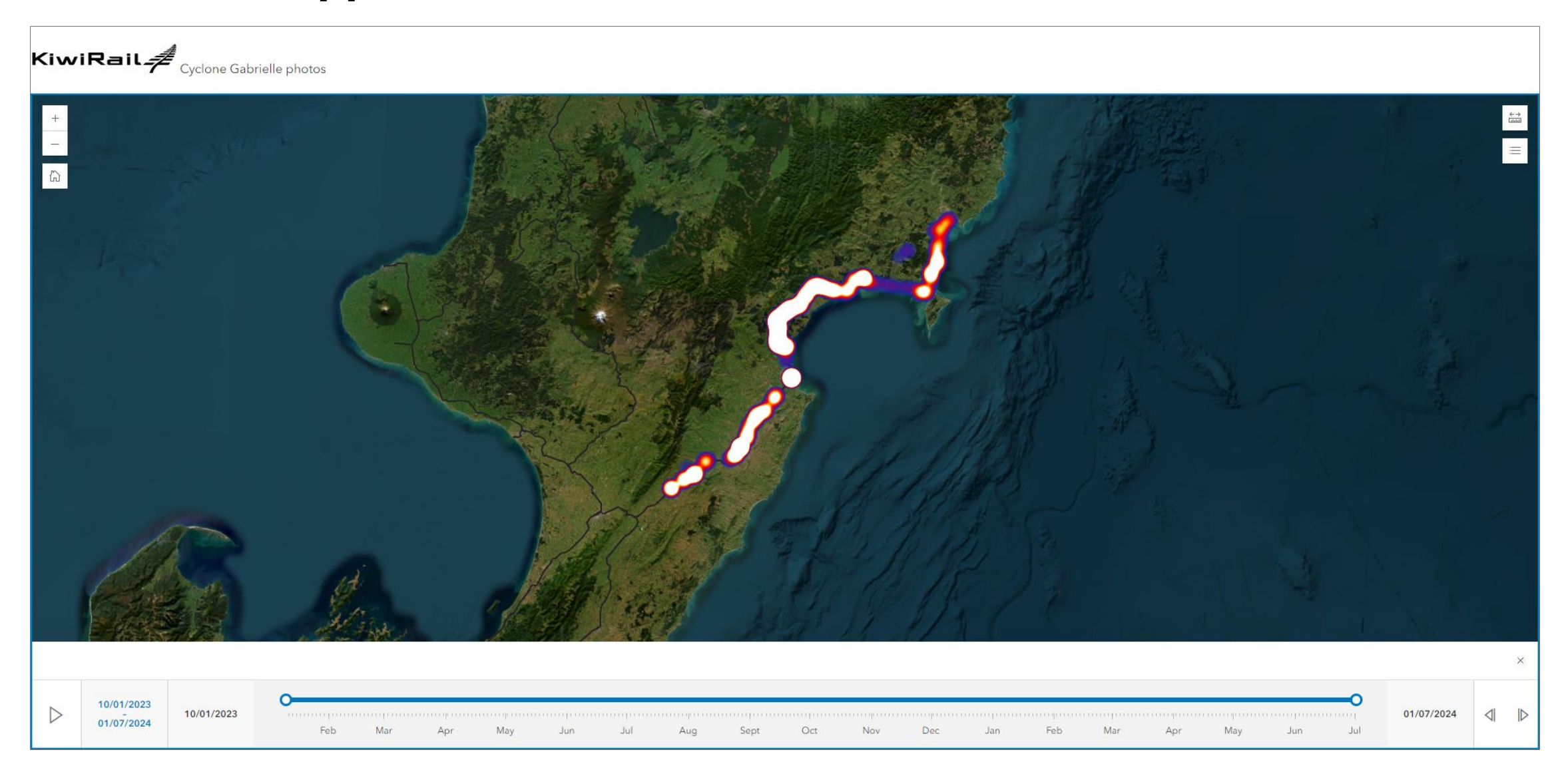

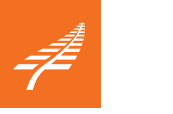

#### Photos app

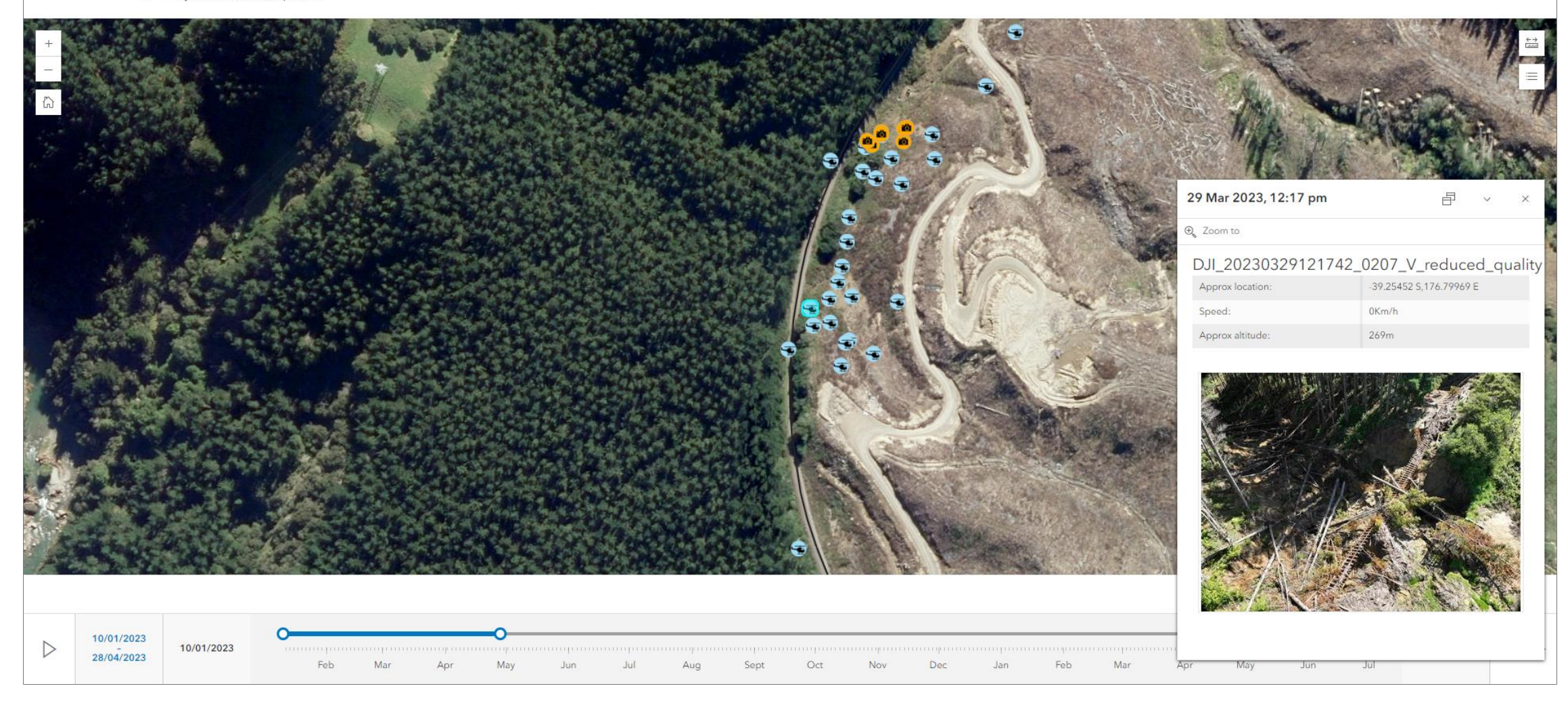

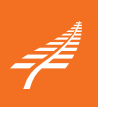

### Photos app

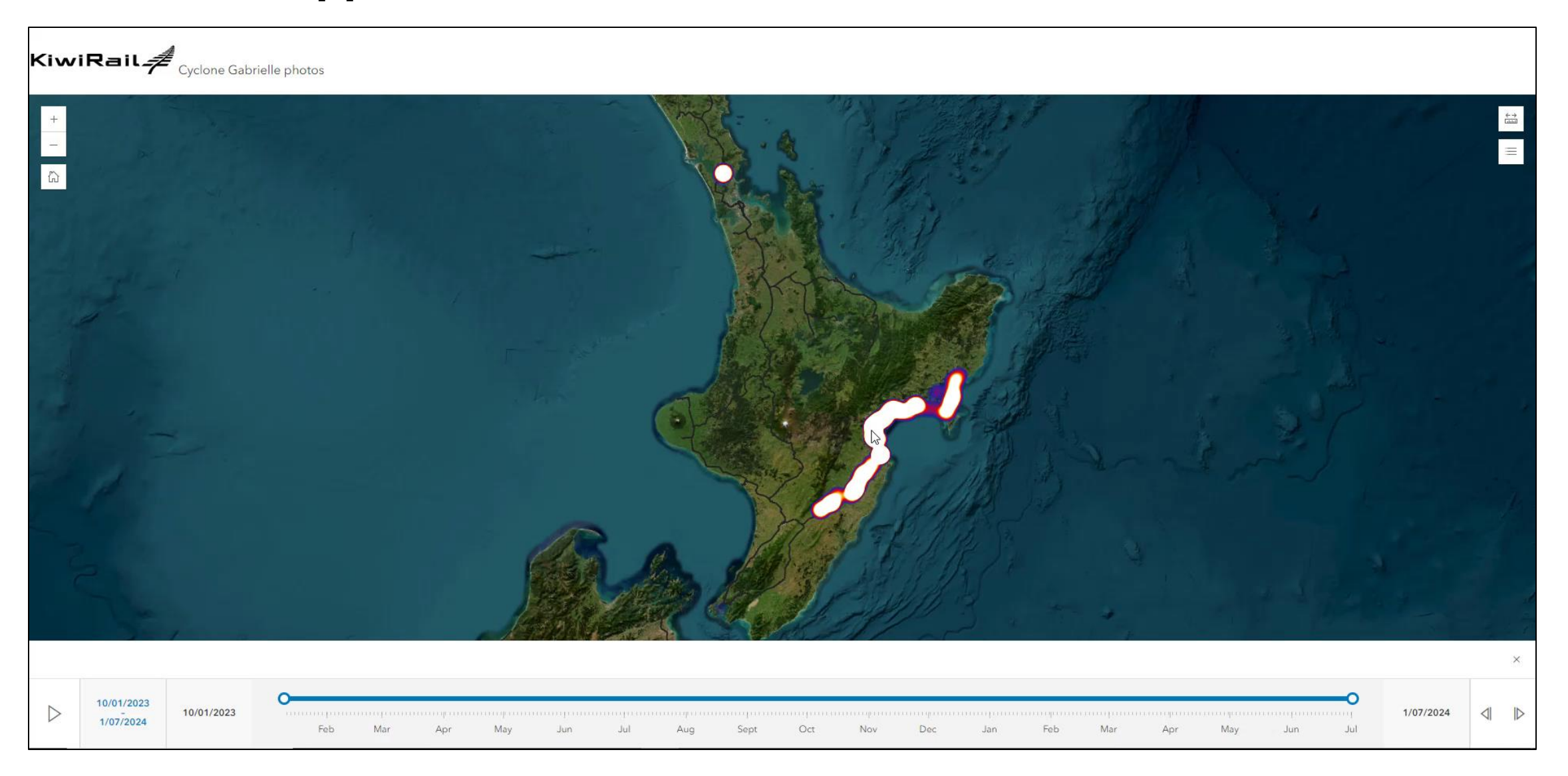

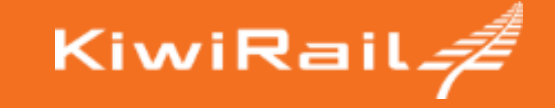

# Loading the photos

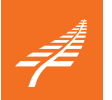

#### Loading the photos

| 2023-03-28 Eskdale Drone photos and 360 (A Putra) | 22/12/2023  |
|---------------------------------------------------|-------------|
| 2023-03-28to29 (A Putra)                          | 2/06/2023 1 |
| 17052023_Tunnel_Inspections Sarah L               | 2/06/2023 1 |
| 20230228                                          | 31/01/2024  |
| 20230301                                          | 7/03/2023 5 |
| Aurecon Photos                                    | 2/06/2023 2 |
| B McDowell Tonkin Taylor 29June2023 helicopter W  | 31/01/2024  |
| Br 176 PNGL Drone                                 | 2/06/2023 2 |
| Bridge234 - Putorino Civil projects Drone         | 11/05/2023  |
| Hastings south                                    | 4/07/2023 1 |
| kiwirail 28 feb 2023                              | 15/03/2023  |
| March 10-11 heli D Molnar                         | 22/12/2023  |
| NAL 85.9km and Tahekeroa Rd Slip Recovery Projec  | 2/06/2023 2 |
| NAL 86km and Tahekeroa Rd Slip Recovery Project   | 7/03/2023 4 |
| Structures Team Photos                            | 2/05/2023 8 |

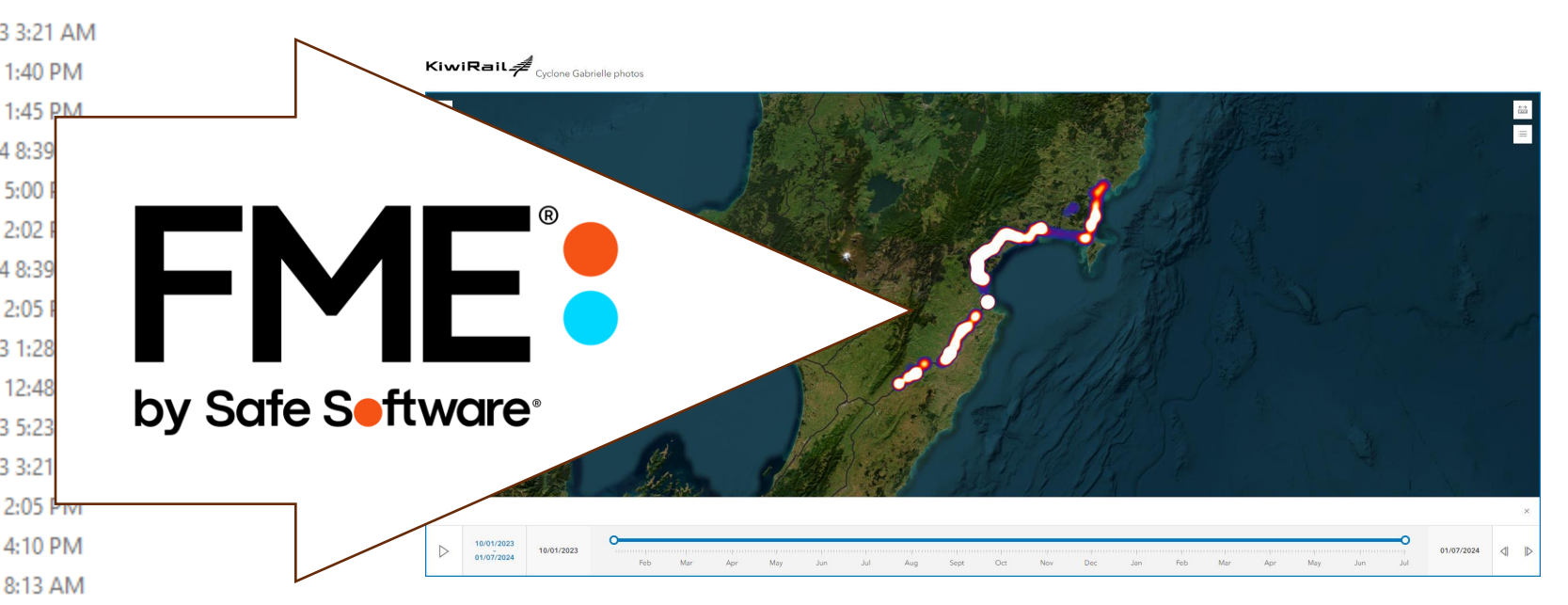

#### 5300 photos

## 7

#### 1. Let's get nerdy: exif metadata

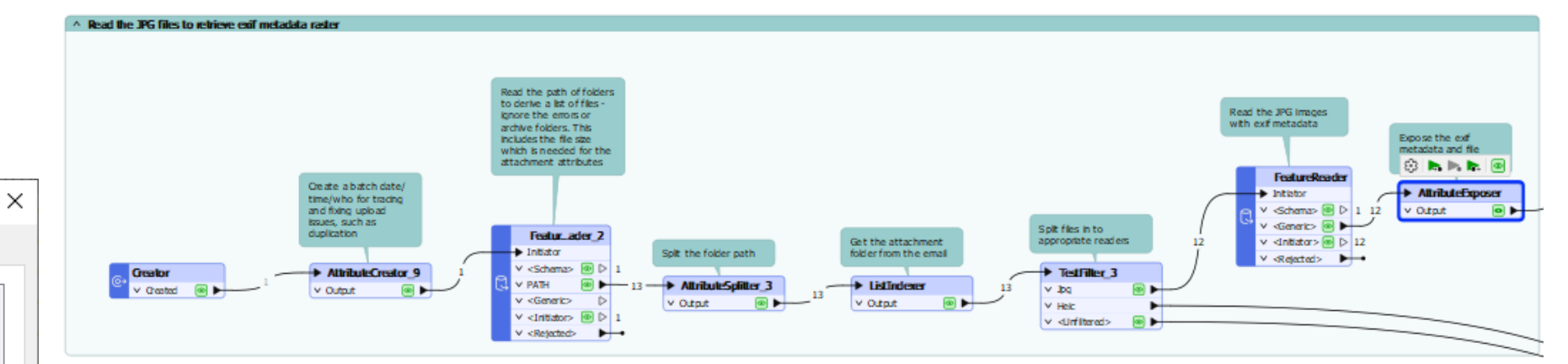

| Visua    | l Pre                    | view × Translation L | og                    |                           |                    |                       |  |  |  |
|----------|--------------------------|----------------------|-----------------------|---------------------------|--------------------|-----------------------|--|--|--|
| R        | Tab                      | le                   |                       |                           |                    |                       |  |  |  |
| F        | AttributeExposer: Output |                      |                       |                           |                    |                       |  |  |  |
|          |                          | jpeg_exif_datetime   | jpeg_exif_gpsaltitude | jpeg_exif_gpsimgdirection | jpeg_exif_gpsspeed | jpeg_exif_gpslatitude |  |  |  |
| 4        | 1                        | 2023:03:02 12:32:53  | (35.6953)             | (283.372)                 | (0)                | (36) (32) (19.84)     |  |  |  |
| i        | 2                        | 2023:03:02 12:32:57  | (33.9405)             | (288.478)                 | (0)                | (36) (32) (19.84)     |  |  |  |
| <b>.</b> | 3                        | 2023:03:02 12:34:05  | (38.1227)             | (252.202)                 | (0)                | (36) (32) (19.62)     |  |  |  |
|          | 4                        | 2023:03:02 12:34:10  | (37.8061)             | (275.226)                 | (0.21)             | (36) (32) (19.62)     |  |  |  |
|          | 5                        | 2023:03:02 12:34:23  | (38.1807)             | (355.295)                 | (0)                | (36) (32) (19.6)      |  |  |  |
|          | 6                        | 2023:03:02 12:35:07  | (37.7162)             | (100.345)                 | (0)                | (36) (32) (19.7)      |  |  |  |
|          | 7                        | 2023:03:02 12:35:12  | (37.5663)             | (103.808)                 | (0)                | (36) (32) (19.7)      |  |  |  |
|          | 8                        | 2023:03:02 13:12:16  | (44.0718)             | (136.148)                 | (0.26)             | (36) (32) (20.61)     |  |  |  |
|          | 9                        | 2023:03:02 13:12:25  | (39.8536)             | (22.4987)                 | (0.3)              | (36) (32) (20.78)     |  |  |  |
|          | <                        | 2022.02.02 15.05.20  | (54.0010)             | (12 2225)                 | (0.10)             | (26) (22) (21 (1)     |  |  |  |
|          | 8                        | C                    | → ir                  | any column                | $\sim$             |                       |  |  |  |

| G | eneral                           | Security    | Details   | Previous Versions | ,     |
|---|----------------------------------|-------------|-----------|-------------------|-------|
|   | Prope                            | rty         |           | Value             | ^     |
|   | Dimensions<br>Width<br>Height    |             |           | 3024 x 4032       |       |
|   |                                  |             |           | 3024 pixels       |       |
|   |                                  |             |           | 4032 pixels       |       |
|   | Horizontal resolution            |             |           | 72 dpi            |       |
|   | Vertical resolution<br>Bit depth |             | n         | 72 dpi            |       |
|   |                                  |             |           | 24                |       |
|   | Comp                             | ression     |           |                   |       |
|   | Resolution unit                  |             |           | 2                 |       |
|   | Colou                            | r represent | ation     | sRGB              |       |
|   | Comp                             | ressed bits | /pixel    |                   |       |
|   | Can                              | nera —      |           |                   | _     |
|   | Camera maker<br>Camera model     |             |           | Google            |       |
|   |                                  |             |           | Pixel 4a          |       |
|   | F-stop                           | )           |           | f/1.7             |       |
|   | Expos                            | sure time   |           | 1/838 sec.        |       |
|   | ISO s                            | peed        |           | ISO-63            |       |
|   | Expos                            | sure bias   |           | 0 step            |       |
|   | Focal                            | length      |           | 4 mm              | ×     |
| 1 | Remov                            | e Propertie | s and Per | sonal Information |       |
|   |                                  |             | (         | OK Cancel         | Apply |

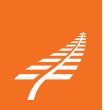

#### 2. Images that need to diet

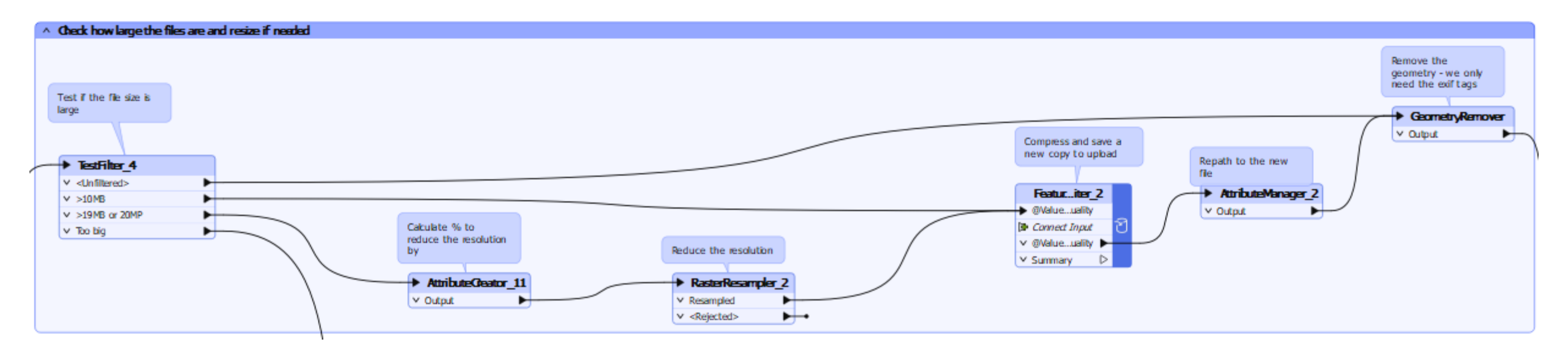

- 10-19Mb: use JPG compression on the writer
- >19Mb: resample then compress to a % of original size
- Feature writer: save a copy: \_reduced\_quality (filename suffix)
- Remove the geometry (image) from the workflow after that to improve performance
  - · we only need the JPG metadata

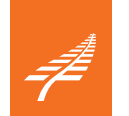

## 3. FME can generate geometry blindfolded

^ Create a point for each image

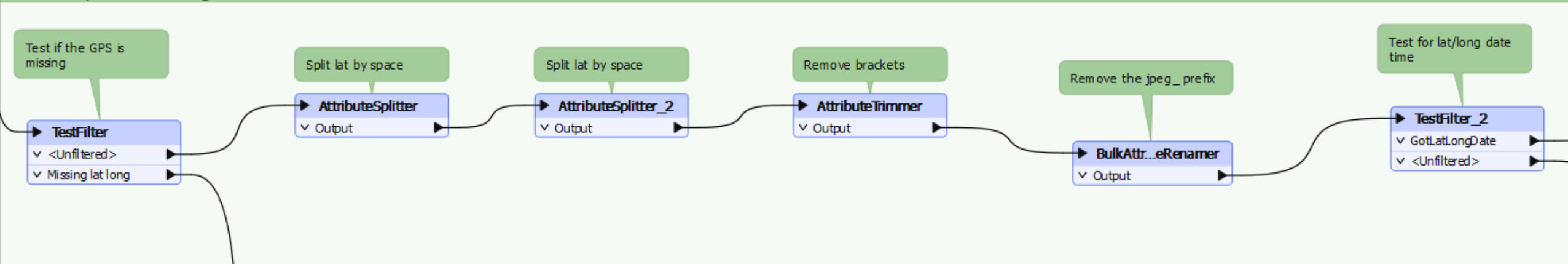

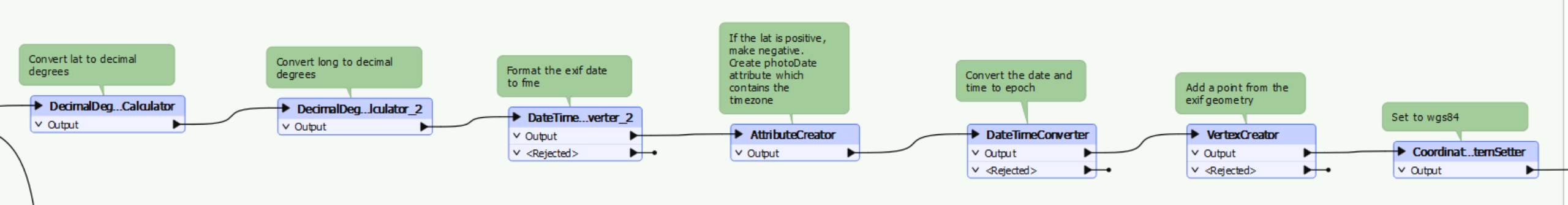

- Kindly ask your photographers to check their images before you process them
- Use FME to filter remaining data errors
- Format the dates from local into UTC. Epoch format worked best (in milliseconds).

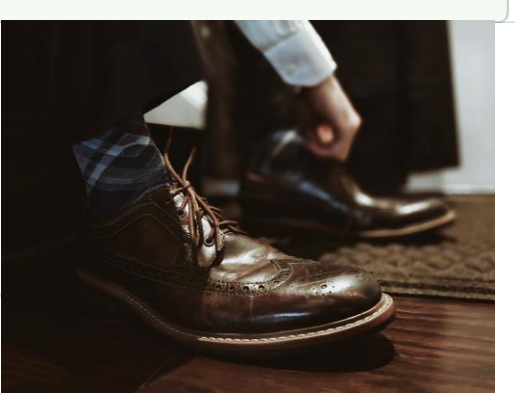

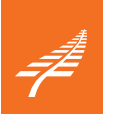

### 4. JSON does the hard work so you can REST

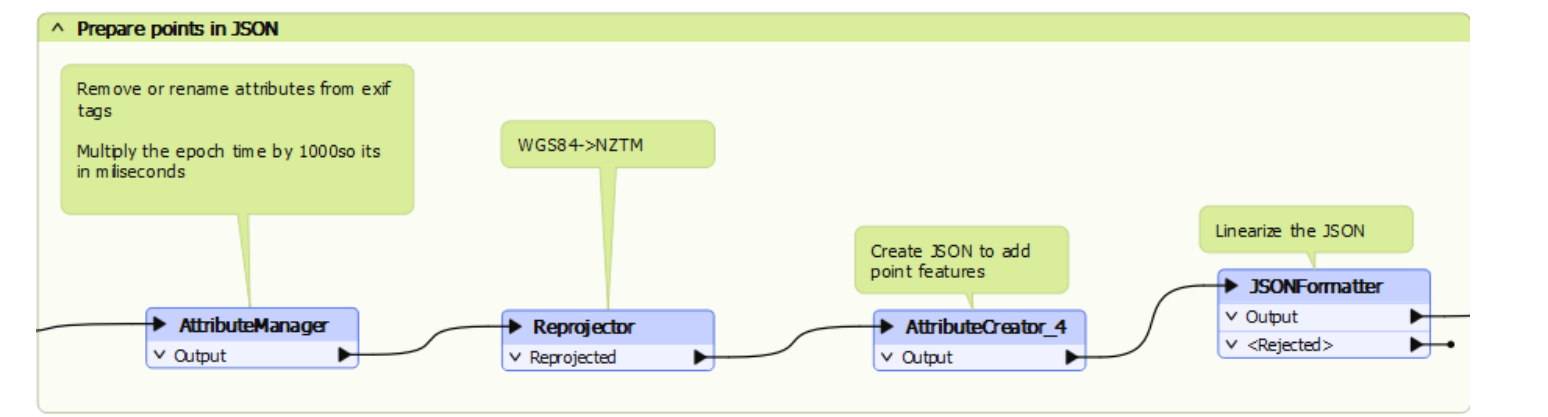

| 0 | Conditional Value Definition |                                     |       |      |  |  |
|---|------------------------------|-------------------------------------|-------|------|--|--|
| C | ondition                     | Statement                           |       |      |  |  |
|   |                              | Test                                | Value |      |  |  |
|   | lf                           | exif_gpsspeed ATTRIBUTE_HAS_A_VALUE |       |      |  |  |
|   | Else If                      |                                     |       |      |  |  |
|   | Else                         | <all conditions="" other=""></all>  | 0     |      |  |  |
|   | + -                          | • • V C C                           | Edit  |      |  |  |
|   | Help                         |                                     | OK Ca | ncel |  |  |

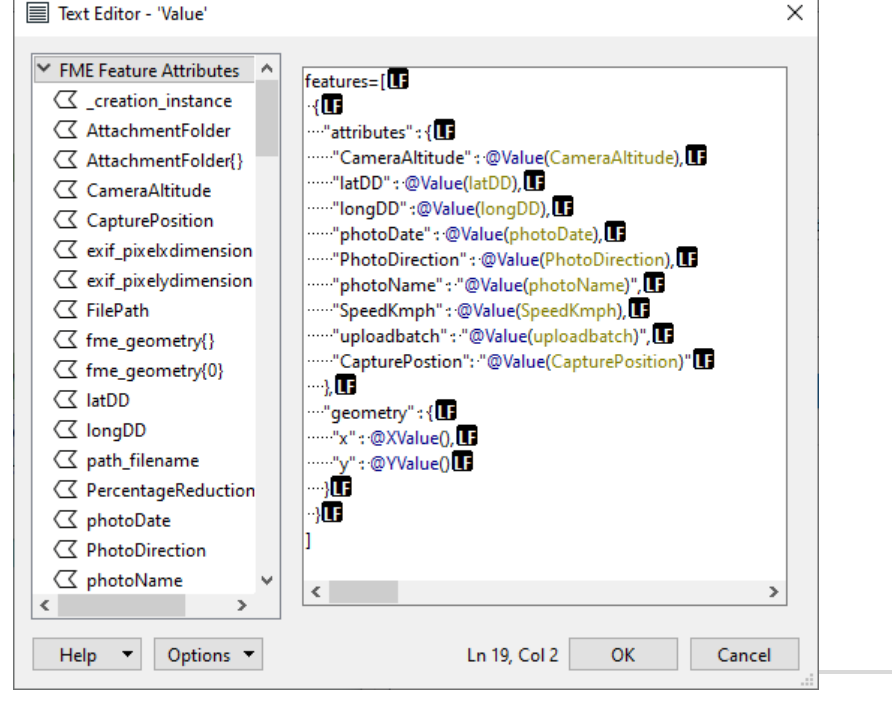

- Use a HTTPCaller with the esri REST api
- But there are other ways:
  - ArcGIS Online Feature Service writer
  - but doesn't support attachments (yet ?) so still need to REST
- Pretty JSON: easier to understand, then linearise with a JSONFormatter

## 5. Finally: add the points and upload the attachments

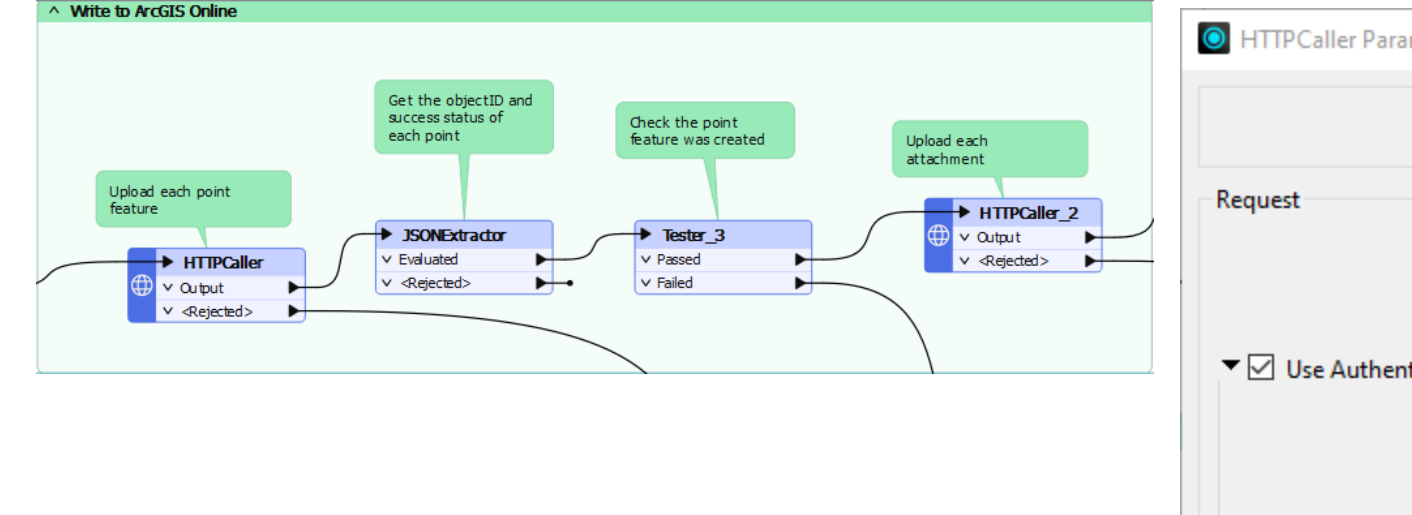

- Use an ArcGIS Online Web Connection to authenticate the HTTPCaller
- With a Multipart / Form Data upload type
- Set the MIME type using a "less than well known" parameter in the HTTPCaller

| HTTPCaller Parameters         |                                                    |
|-------------------------------|----------------------------------------------------|
| Transformer Name:             | HTTPCaller_2                                       |
| quest                         |                                                    |
| Request URL:                  | \$(ServiceURL)/@Value(PointObjectid)/addAttachment |
| HTTP Method:                  | POST 🗸                                             |
| Use Authentication            |                                                    |
| Authentication Method:        | Web Connection 🗸 🔻                                 |
| Web Connection:               | ADMIN ESRI ArcGIS Online Geodocs 🗸 🗸               |
| HTTP Authentication Username: | <b>v</b>                                           |
| HTTP Authentication Password: | <b>*</b>                                           |
| Ouery String Parameters       |                                                    |
| Name                          | Value                                              |
| f f                           |                                                    |
| —                             | v                                                  |
| + - • • • * \% 🗋 🛱            |                                                    |
| Headers                       |                                                    |
| Body                          |                                                    |
| Upload Data:                  | Multipart / Form Data 🗸 💌                          |
| Help 😂 Presets 🔻 Im           | port from OpenAPI OK Cance                         |

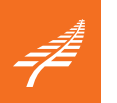

### More about MIME types

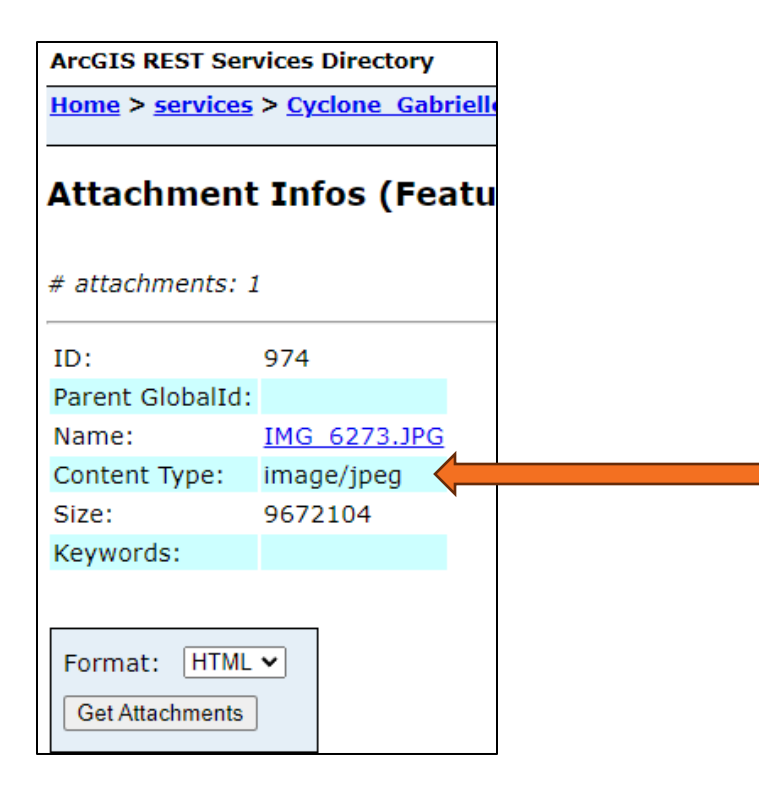

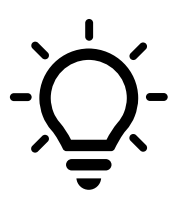

- Set the MIME type to image/jpeg using the dropdown menu & Edit Parameters
- The content\_type attribute is ignored

|                       |                                                                   |                                                                                                    |                                                                                                    |                                                                                                    | $\times$                                          | Vie Flow Connection                                                                                                    |                                                                                                    |
|-----------------------|-------------------------------------------------------------------|----------------------------------------------------------------------------------------------------|----------------------------------------------------------------------------------------------------|----------------------------------------------------------------------------------------------------|---------------------------------------------------|----------------------------------------------------------------------------------------------------|----------------------------------------------------------------------------------------------------|
| Web Connection:       | ADMIN ESRI /                                                      | ArcGIS Online Geodocs                                                                                                    | $\sim$                                                                                                    | •                                                                                                    | ^                                                 |                                                                                                    |                                                                                                    |
| hentication Username: |                                                                   |                                                                                                    |                                                                                                    | -                                                                                                    |                                                   |                                                                                                    |                                                                                                    |
| hentication Password: |                                                                   |                                                                                                    |                                                                                                    | Ŧ                                                                                                    |                                                   |                                                                                                    |                                                                                                    |
|                       |                                                                   |                                                                                                    |                                                                                                    |                                                                                                    |                                                   |                                                                                                    |                                                                                                    |
| N                     | Value                                                             |                                                                                                    |                                                                                                    | ^                                                                                                    |                                                   | upload each                                                                                                    |                                                                                                    |
| 45                    | 🔄 json                                                            |                                                                                                    |                                                                                                    |                                                                                                    |                                                   | HTTPCaller 2                                                                                                    | ١                                                                                                    |
| አርስ ሴ                 |                                                                   |                                                                                                    |                                                                                                    | Y                                                                                                    |                                                   |                                                                                                    | ł                                                                                                    |
|                       |                                                                   |                                                                                                    |                                                                                                    |                                                                                                    |                                                   |                                                                                                    | ,                                                                                                    |
|                       |                                                                   |                                                                                                    |                                                                                                    |                                                                                                    |                                                   |                                                                                                    |                                                                                                    |
| Upload Data:          | Multipart / Fo                                                    | orm Data                                                                                                    | $\sim$                                                                                                    | •                                                                                                    |                                                   |                                                                                                    |                                                                                                    |
| Upload Body:          |                                                                   |                                                                                                    |                                                                                                    | -                                                                                                    |                                                   |                                                                                                    |                                                                                                    |
| Upload File:          |                                                                   |                                                                                                    |                                                                                                    | *                                                                                                    |                                                   | Set i                                                                                                    | s                                                                                                    |
| Content Type:         |                                                                   |                                                                                                    | $\sim$                                                                                                    | *                                                                                                    |                                                   |                                                                                                    |                                                                                                    |
|                       |                                                                   |                                                                                                    |                                                                                                    |                                                                                                    |                                                   |                                                                                                    | N                                                                                                    |
| 0.1.17                |                                                                   | Value                                                                                                    |                                                                                                    | ^                                                                                                    |                                                   | ¥ 0                                                                                                    | u                                                                                                    |
| Upload lype           |                                                                   |                                                                                                    |                                                                                                    |                                                                                                    |                                                   | _                                                                                                    |                                                                                                    |
|                       | Veb Connection:<br>hentication Username:<br>hentication Password: | Veb Connection: ADVIN ESK /<br>Pentication Username:<br>hentication Password:<br>Value<br>json<br>Value<br>json<br>Value<br>json<br>Value<br>Upload Data:<br>Upload Data:<br>Upload File:<br>Content Type: | Veb Connection: ADMin ESK Arcs Sonine Geodocs Pentication Username: hentication Password:          Value         json         Value         json         Upload Data:         Upload Body:         Upload File:         Content Type: | Value hentication Password:  Value json  Value joon Value ijson  Value iiiii Eisti Arcdis Online Geodocs  Value iiiiii Eisti Arcdis Online Geodocs  Value iiiiii Eisti Arcdis Online Geodocs  Value iiiiii Eisti Arcdis Online Geodocs  Value iiiiii Eisti Arcdis Online Geodocs  Value iiiiii Eisti Arcdis Online Geodocs  Value iiiiii Eisti Arcdis Online Geodocs  Value iiiiii Eisti Arcdis Online Geodocs  Value iiiiii Eisti Arcdis Online Geodocs  Value iiiiii Eisti Arcdis Online Geodocs  Value iiiiii Eisti Arcdis Online Geodocs  Value iiiiii Eisti Arcdis Online Geodocs  Value iiiiii Eisti Arcdis Online Geodocs  Value iiiii Eisti Arcdis Online Geodocs  Value iiiii Eisti Arcdis Online Geodocs  Value iiiii Eisti Arcdis Online Geodocs  Value iiiii Eisti Arcdis Online Geodocs  Value iiiii Eisti Arcdis Online Geodocs  Value iiiii Eisti Arcdis Online Geodocs  Value iiiii Eisti Arcdis Online Geodocs  Value iiiii Eisti Arcdis Online Geodocs  Value iiiii Eisti Arcdis Online Geodocs  Value iiiii Eisti Arcdis Online Geodocs  Value iiii Eisti Arcdis Online Geodocs  Value iiii Eisti Arcdis Online Geodocs  Value iiii Eisti Arcdis Online Geodocs  Value iii Eisti Arcdis Online Geodocs  Value iii Eisti Arcdis Online Geodocs  Value iii Eisti Arcdis Online Geodocs  Value iii Eisti Arcdis Online Geodocs  Value iii Eisti Arcdis Online Geodocs  Value iii Eisti Arcdis Online Geodocs  Value iii Eisti Arcdis Online Geodocs  Value iii Eisti Arcdis Online Geodocs  Value iii Eisti Arcdis Online Geodocs  Value iii Eisti Arcdis Online Geodocs  Value iii Eisti Arcdis Online Geodocs  Value iii Eisti Arcdis Online Geodocs  Value iii Eisti Arcdis Online Geodocs  Value  Value iii Eisti Arcdis Online Geodocs  Value iii Eisti Arcdis Online Geodocs  Value  Value  Value  Value  Value  Value  Value  Value  Value  Value  Value  Value  Value  Value  Value  Value  Value  Value  Value  Value  Value Value Value Value Value Value Value Value Value Value Value Value Value Value Value Value Value Value Value Value Value Value Value Value Value Value Value Value Value | Veb Connection: Advin Esk Arcois Online Geodocs V | Veb Connection: ADVinty ESK Arcois Online Geodocs V  nentication Username: hentication Password: Value json Value json Value Job Content Type: Value Value V | Value     Value     Value     json     Value     Value     Value     value     v |

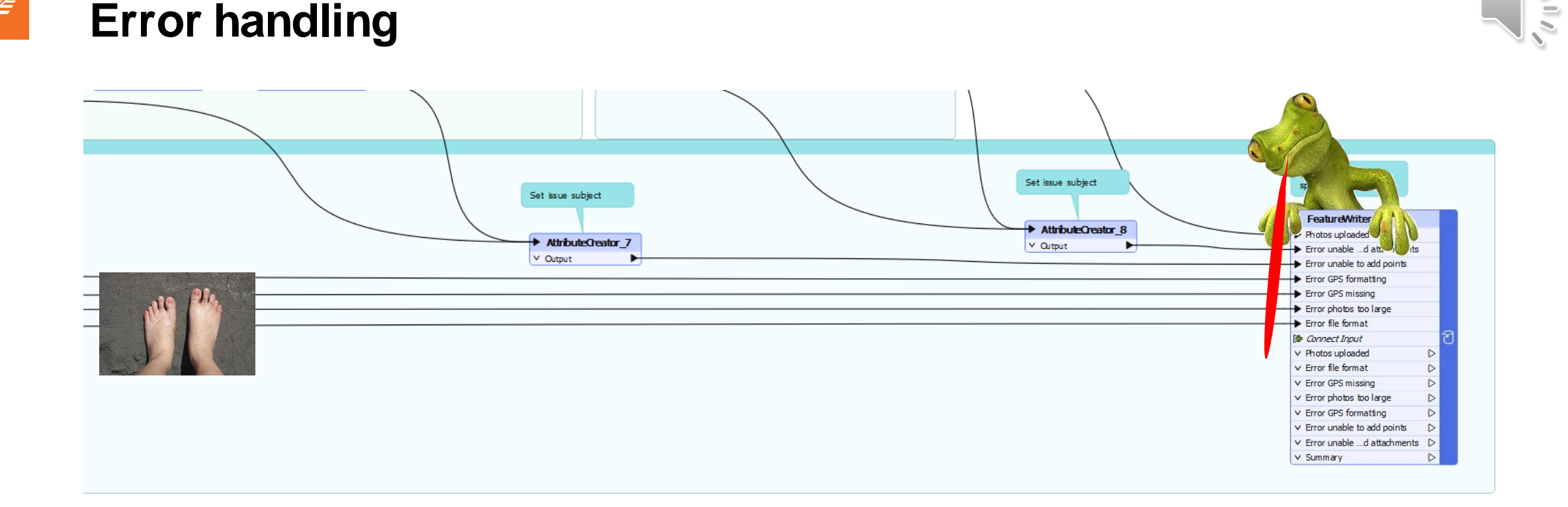

- Consider using a UAT duplicate of your app, map & feature service
- Give errors a meaningful subject then write to a spreadsheet
- To preserve one's sanity, run with 'Rejected Feature Handling' set to 'Continue Translation'
- Then use the spreadsheet to sort through the results
- Switch off feature caching before you process loads of images.

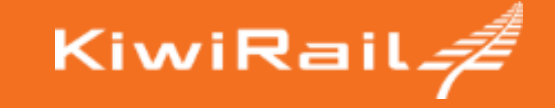

# Where to from here?

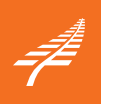

#### **Next steps**

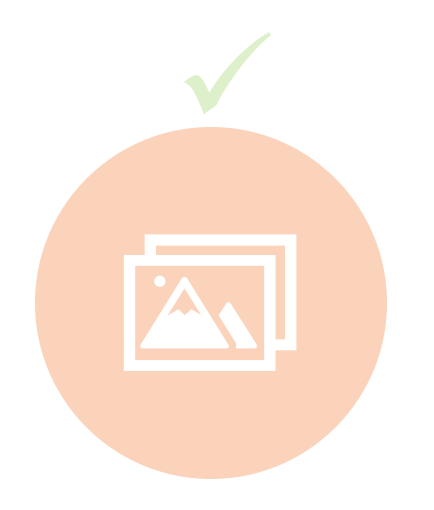

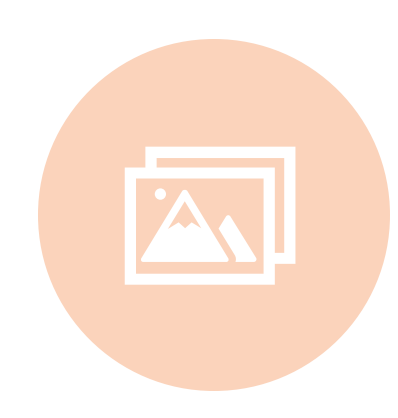

# Mobile app for capturing photos

Mandatory GPS (exceptions: tunnels) Photos upload to Sharepoint then ArcGIS.

#### esri mobile apps for first responders

Quickcapture Survey123

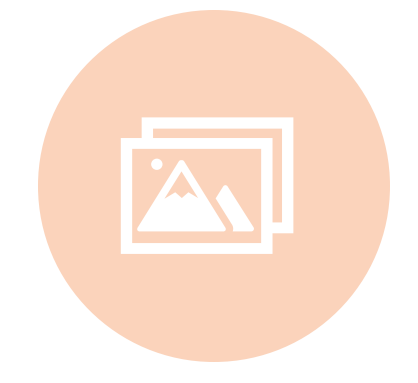

#### FME Flow

Publish workspace to Flow - app. Self-service for users to upload images

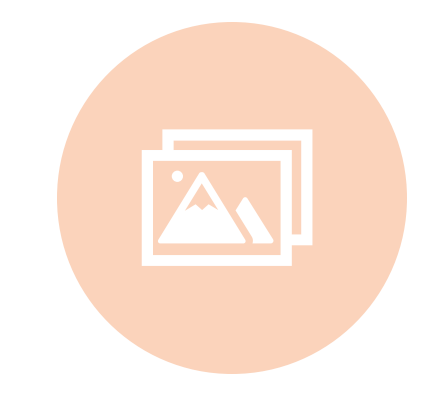

# Another image repository

Low-res preview, highres somewhere else (Azure?) – cheaper storage

# Capturing simple photos

Gathering data – Damage assessments Maybe? Still reactive though Optimise storage & access

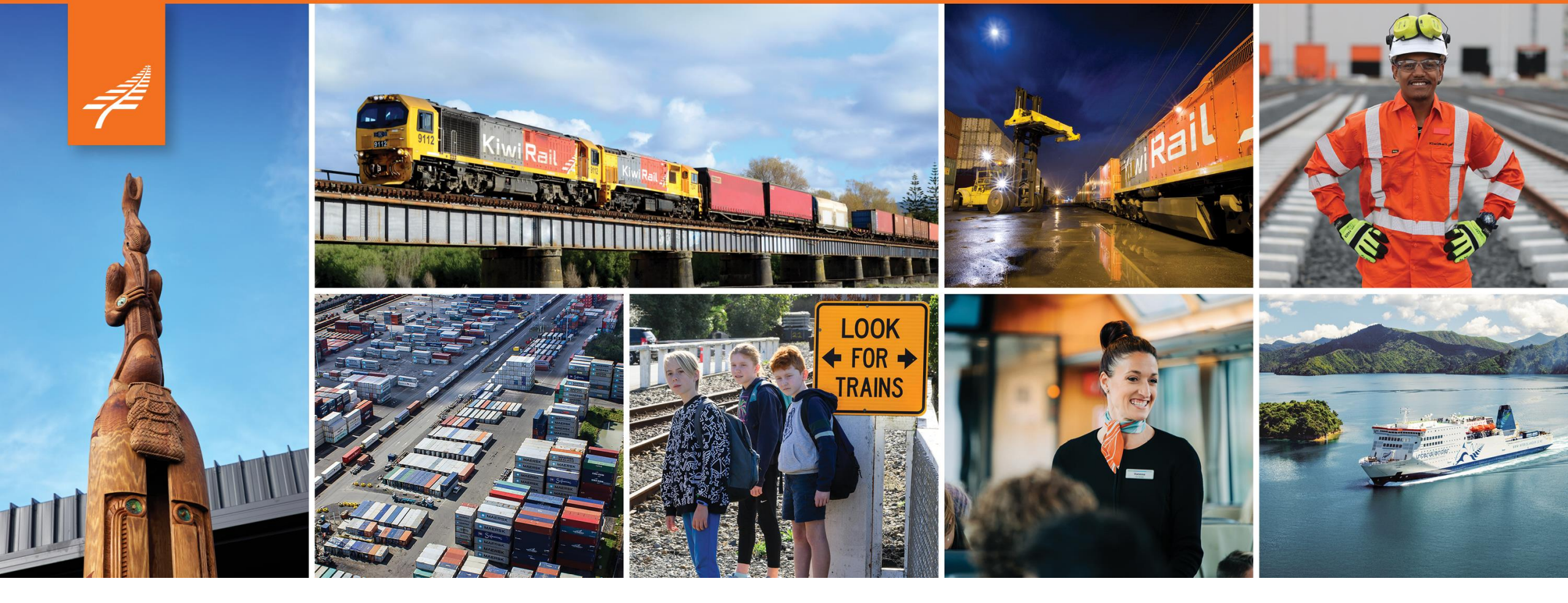

# Thank you

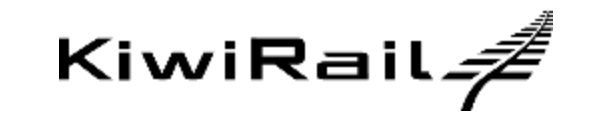

andrew.shakes@kiwirail.co.nz